# 趋势防毒墙网络版(OfficeScan)客户端 web 方式安装出现空白页——排错指 南

[此文档旨在提供趋势 OfficeScan 管理员和 IT 实施人员对于"OfficeScan 客户端 web 方式 安装出现空白页"问题的处理参考。文档基于 OfficeScan 10.6 编写,不同版本可能存在些许差异, 具体可以借鉴趋势的<u>其它帮助文档</u>进行了解,谢谢!]

OfficeScan (中文名称为"防毒墙网络版",在此文档中名称均以 OfficeScan 指代)

### OfficeScan 客户端安装概要

OfficeScan 是基于 C/S 架构产品,需要服务器端安装完成后才能安装客户端。 安装过程中客户端需要和服务器端通讯,并从服务器端获取安装必需的文件。

对于此问题,可参照以下思路进行排查:(流程图中任何项都可以通过 Ctrl+Click 进行跳转)

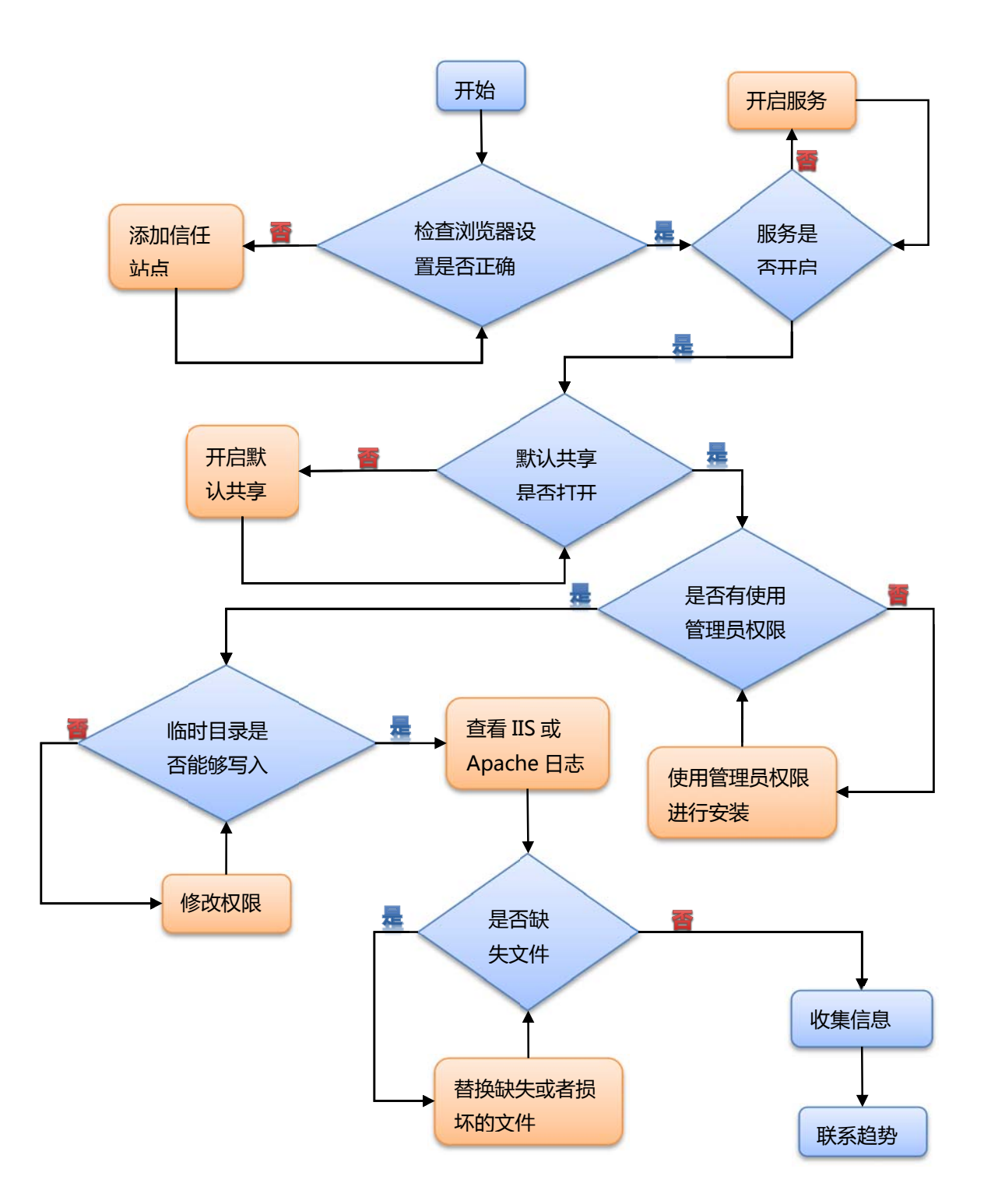

### 一、检查 IE 浏览器是否正确设置 ?

注意:高版本的 IE 默认安全级别设置比较高,会影响控件的正常下载。

是——> 转到<mark>问题二</mark>

否——> 调整 IE 安全级别, 添加信任站点。

浏览器安全级别设置方法:

- 1. 打开 IE 浏览器。
- 2. 点击工具--Internet 选项--安全。

3. 将 OfficeScan 站点添加至可信任站点。

4. 将可信任站点的安全级别调整到中低。

### 二、检查 OfficeScan 服务器上必要的服务是否开启?

是——> 转到问题三

否——>开启服务。

#### OfficeScan 服务器端需要开启的服务:

1.点击开始--程序--管理工具--服务,弹出服务配置对话框。
2.查看 Remote Procedure Call (RPC)、Remote Procedure Call (RPC) Locator 以及 Remote registry Service 这三个服务,确认状态是否显示为"已启动"。
3.若状态不是显示为"已启动",请右键点击该服务,点击"启动"。

### 三、检查 OfficeScan 服务器端的 C\$,ADMIN\$默认共享是否打开?

是——> 转到问题四

否——> 打开默认共享。

### 默认共享打开确认方法:

1.点击开始--运行--cmd,进入命令行模式。
2.输入 "net share" 命令,确认是否显示 C\$和 ADMIN\$行。
3.如果没有显示 C\$和 ADMIN\$行,请运行以下两条命令:
net share C\$=c:
net share ADMIN\$

#### 四、是否是以管理员权限登录客户机进行安装的?

是——> 转到问题五

否——> 切换管理员账号。

注意:安装客户端时,请务必确保使用本地或者域管理员权限进行安装。

# 五、无法在计算机 C:\WINNNT\Temp 或 C:\WINDOWS\TEMP 文件夹中写入 文件 ?

是——>修改临时目录读写权限。

否——> 转到问题六。

### 修改临时目录读写权限的方法:

扎找到安装 OfficeScan 服务器端的计算机。
备份 OfficeScan 服务器 Windows 的临时目录。
删除 OfficeScan 服务器 Windows 的临时目录: C:\Windows\temp
在 Windows 目录下创建一个新的临时目录: C:\Windows\Temp
在 Windows 目录下创建一个新的临时目录: C:\Windows\Temp
注意: Temp 文件夹名称需要区分大小写,请确保字母"T"是大写,其余字母小写。
5.确认 Temp 文件夹的属性。
1 右键单击该文件夹,然后单击"共享"--"安全"。
2 确认"组用户"或"验证的用户"有下列特殊权限:
编辑文件夹/运行文件
创建文件/写入数据
创建文件夹/附加数据
可参考链接: http://esupport.trendmicro.com/solution/zh-cn/1086930.aspx
http://esupport.trendmicro.com/solution/zh-cn/1094407.aspx

## 六、收集 IIS 或者 Apache 日志 , 查看报错信息

日志中出现 NTSetup1.htm 文件 http304 报错——>参考 KB 1091614 进行修复。

日志报错显示其他文件缺失或损坏——>模拟上述链接的操作方法,替换相应文件。

日志中无明显报错——>转到问题七

### IIS 日志和 Apache 日志的位置:

### 1 . IIS 日志

1.1 对于 Windows Server 2003:请收集 C:\windows\System32\LogFiles\W3SVC1 和 W3SVC3 下,日期为最近几天的文件。

1.2 对于 Windows Server 2008:请收集 C:\inetpub\logs\LogFiles\W3SVC1 和 W3SVC3 下, 日期为最近几天的文件。

### 2. Apache 日志

\Trend Micro\OfficeScan\PCCSRV\Apache2\Logs 下的 access.log 和 error.log。

## 七、收集 ofcdebug.log 日志,查看最后几行内容,是否有类似

## IsRebootNeeded==>RegOpenKeyEx fail 信息?

假如您的客户端在安装之前已经中病毒或者病毒没有清理干净,也可能出现此问题,具体参考以下 链接:http://esupport.trendmicro.com/solution/zh-cn/1091637.aspx

为方便您快速解决问题,请联系趋势时提供您进行上述操作的情形和以下错误信息: 1.确认是<mark>个别计算机还是所有计算机</mark>都有问题。

2.客户端 web 方式安装报错截图。

3. OfficeScan Server 主控台>右上角帮助>关于画面截图

4.客户端系统信息:开始--运行中输入 winmsd--打开系统信息后导出为 NFO 格式

5.客户端事件日志::右键单击我的电脑图标--选择管理--事件查看器(或者进入控制面板--管理工

具--事件查看器)将应用程序日志和系统日志另存为.evt格式文件

6. 安装时使用的账户 (是否具有本地管理员权限?有否其他特性?)

7. OfficeScan 服务器端 IIS 日志/Apache 日志。

8.客户端 web 安装日志: %WINDIR%\webinstall.log

如果您想了解更多关于趋势产品使用和问题处理的方法,请访问趋势官方网站的"咨询百科",在此页面选择产品,然后输入问题的关键字,即可查看所有相关的解决方案。